### ข้อปฏิบัติสำหรับการเข้าประชุมผู้ถือหุ้นผ่านสื่ออิเล็กทรอนิกส์ (E-AGM)

ผู้ถือหุ้นหรือผู้รับมอบฉันทะที่มีความประสงค์จะเข้าร่วมประชุมต้องส่งเอกสารยืนยันตัวตนตามที่ระบุไว้ มายัง บริษัท เมื่อบริษัทได้ตรวจสอบข้อมูลตามรายชื่อผู้ถือหุ้นตามข้อมูลปิดสมุดทะเบียนรายชื่อผู้ถือหุ้นที่มีสิทธิเข้าร่วมประชุม ฯ ถูกต้องครบถ้วนแล้ว ผู้ให้บริการจัดประชุมผ่านสื่ออิเล็กทรอนิกส์ จะส่ง Link สำหรับการเข้าร่วมประชุมและคู่มือการ เข้าใช้งานไปยังอีเมล์ที่ท่านได้ส่งมาแจ้งบริษัท โดยจะส่ง link ล่วงหน้า 2 วันก่อนวันประชุม

### <u>การแจ้งความประสงค์เข้าร่วมประชุมผ่านสื่ออิเล็กทรอนิกส์</u>

ผู้ถือหุ้นที่ต้องการเข้าร่วมประชุมผ่านสื่ออิเล็กทรอนิกส์ จะต้องแจ้งความประสงค์ที่จะเข้าร่วมประชุม ได้ 2 วิธี ดังต่อไปนี้

- แจ้งความประสงค์เข้าร่วมประชุม ด้วยวิธีส่งข้อมูลทาง E-Mail หรือไปรษณีย์
- 2. แจ้งความประสงค์เข้าร่วมประชุม ด้วยวิธีส่งข้อมูลทางเวปไซต์ หรือ QR Code

## กรณีผู้ถือหุ้นต้องการแจ้งความประสงค์เข้าร่วมประชุมผ่านสื่ออิเล็กทรอนิกส์ (E-AGM) ด้วยวิธีการส่งข้อมูล ทาง E-Mail หรือ ไปรษณีย์

- โปรดกรอกเอกสารแจ้งความประสงค์เข้าร่วมประชุมผ่านสื่ออิเล็กทรอนิกส์ (E-AGM) (เอกสารแนบที่ 9) โดยขอให้ ท่านระบุ อีเมล์ (E-mail) และหมายเลขโทรศัพท์มือถือของท่าน ให้ชัดเจน สำหรับใช้ในการลงทะเบียนเข้าร่วม ประชุม
- 2. แนบสำเนาหลักฐานแสดงตัวตน เพื่อยืนยันสิทธิเข้าร่วมประชุม E-AGM
  - 2.1 ผู้ถือหุ้นที่เป็นบุคคลธรรมดา
    - กรณีผู้ถือหุ้นประสงค์เข้าร่วมประชุมด้วยตนเอง ผ่านสื่ออิเล็กทรอนิกส์ (E-Meeting)
      - o สำเนาเอกสารแสดงตนที่ราชการออกให้ที่ยังไม่หมดอายุ เช่นบัตรประจำตัวประชาชน หรือบัตร ประจำตัวราชการ หรือใบอนุญาตขับขี่ หรือหนังสือเดินทาง กรณีมีการเปลี่ยนแปลงชื่อ-สกุล ขอให้ผู้ถือหุ้นแนบหลักฐานประกอบด้วย
    - กรณีผู้ถือหุ้นมอบฉันทะให้ผู้อื่นเข้าร่วมประชุมแทน ผ่านสื่ออิเล็กทรอนิกส์ (E-Meeting)
      - หนังสือมอบฉันทะตามแบบที่แนบมาพร้อมหนังสือเชิญประชุม กรอกข้อความถูกต้องครบถ้วน และลงลายมือผู้มอบฉันทะและผู้รับมอบฉันทะ และติดอากรครบถ้วนแล้ว
      - ด สำเนาเอกสารแสดงตัวตนของผู้มอบฉันทะ เช่นสำเนาบัตรประชาชนหรือสำเนาบัตรประจำตัว ข้าราชการ หรือสำเนาหนังสือเดินทาง (กรณีเป็นชาวต่างประเทศ) ที่ยังไม่หมดอายุและลง ลายมือชื่อรับรองสำเนาถูกต้องของผู้มอบฉันทะ
      - o สำเนาเอกสารแสดงตัวตนของผู้รับมอบฉันทะ เช่นสำเนาบัตรประชาชนหรือสำเนาบัตรประจำตัว ข้าราชการ หรือสำเนาหนังสือเดินทาง (กรณีเป็นชาวต่างประเทศ) ที่ยังไม่หมดอายุและลง ลายมือชื่อรับรองสำเนาถูกต้องของผู้รับมอบฉันทะ

### 2.2 ผู้ถือหุ้นที่เป็นนิติบุคคล

- กรณีผู้มีอำนาจลงนามแทนนิติบุคคล (กรรมการ) ประสงค์เข้าร่วมประชุมด้วยตนเอง ผ่านสื่ออิเล็กทรอนิกส์ (E-Meeting)
  - ด สำเนาหนังสือรับรองการจดทะเบียนนิติบุคคลของผู้ถือหุ้น ออกให้ไม่เกิน 1 ปีก่อนวันประชุมผู้ถือ
    หุ้น ซึ่งรับรองสำเนาถูกต้องโดยผู้แทนนิติบุคคล (กรรมการ) ที่มีอำนาจลงนามแทนนิติบุคคล
  - o สำเนาเอกสารแสดงตัวตนของผู้แทนนิติบุคคล(กรรมการ) เช่นสำเนาบัตรประชาชนหรือสำเนา บัตรประจำตัวข้าราชการ หรือสำเนาหนังสือเดินทาง (กรณีเป็นชาวต่างประเทศ) ที่ยังไม่ หมดอายุและลงลายมือชื่อรับรองสำเนาถูกต้อง
- กรณีที่มีการมอบฉันทะให้ผู้รับมอบฉันทะ เข้าร่วมประชุมแทน ผ่านสื่ออิเล็กทรอนิกส์ (E-Meeting)
  - หนังสือมอบฉันทะตามแบบที่แนบมาพร้อมหนังสือเชิญประชุม กรอกข้อความถูกต้องครบถ้วน และลงลายมือผู้มอบฉันทะและผู้รับมอบฉันทะ และติดอากรครบถ้วนแล้ว
  - ด สำเนาหนังสือรับรองการจดทะเบียนนิติบุคคลของผู้ถือหุ้น ออกให้ไม่เกิน 1 ปีก่อนวันประชุมผู้ถือ
    หุ้น ซึ่งรับรองสำเนาถูกต้องโดยผู้แทนนิติบุคคล (กรรมการ) ที่มีอำนาจลงนามแทนนิติบุคคล
  - ด สำเนาเอกสารแสดงตัวตนของผู้แทนนิติบุคคล(กรรมการ) เช่นสำเนาบัตรประชาชนหรือสำเนา บัตรประจำตัวข้าราชการ หรือสำเนาหนังสือเดินทาง (กรณีเป็นชาวต่างประเทศ) ที่ยังไม่ หมดอายุและลงลายมือชื่อรับรองสำเนาถูกต้อง
  - ด สำเนาเอกสารแสดงตัวตนของผู้รับมอบฉันทะ เช่นเดียวกับกรณีบุคคลธรรมดาตามที่ได้กล่าว ข้างต้น

กรณีที่เอกสารหรือหลักฐานที่ได้กล่าวข้างต้น ไม่ใช่เอกสารฉบับภาษาไทย หรือ ภาษาอังกฤษ ผู้ถือหุ้นจะต้อง แสดงเอกสารคำแปลฉบับภาษาอังกฤษ ซึ่งลงนามรับรองคำแปล โดยผู้ถือหุ้น หรือ โดยผู้มีอำนาจลงนาม ผูกพันนิติบุคคลนั้น (ในกรณีเป็นนิติบุคคล)

- ส่งเอกสารแจ้งความประสงค์เข้าร่วมประชุมผ่านสื่ออิเล็กทรอนิกส์ (ข้อ1) และหลักฐานแสดงตัวตน พร้อมเอกสาร ประกอบต่าง ๆ (ข้อ2) โดยจัดส่งมาให้บริษัท
  - ช่องทาง E-Mail : <u>sec\_com@mitsibleasing.com</u>
  - ช่องทางไปรษณีย์ : ช่องทางไปรษณีย์ : บริษัท มิตรสิบ ลิสซิ่ง จำกัด (มหาชน) 895-6 หมู่ 5 ถ.ศรีนครินทร์
    ต.สำโรงหนือ อ.เมือง จ.สมุทรปราการ 10270
  - ช่องทางหน้าเว็บไซต์ : <u>www.mitsibleasing.com</u>

## กรณีผู้ถือหุ้นต้องการแจ้งความประสงค์เข้าร่วมประชุมผ่านสื่ออิเล็กทรนิกส์ (E-AGM) โดยช่องทางเวปไซต์ หรือ QR Code

1. แจ้งความประสงค์เข้าร่วมประชุมฯ ผ่าน Web Browser : Chrome โดยเข้าไปที่

| Scan QR Code | เข้าไปที่ Link                                      |
|--------------|-----------------------------------------------------|
|              | http://mitsib.thekoble.com/agm/emeeting/inde<br>x/1 |

- 2. กรอกข้อมูลของผู้ถือหุ้น
  - 1. เลขที่บัญชีผู้ถือหลักทรัพย์
  - 2. ชื่อ (ไม่ต้องระบุคำนำหน้า)
  - 3. นามสกุล
  - 4. เลขบัตรประจำตัวประชาชน
  - 5. เลือกยอมรับเงื่อนไข และยินยอมให้เข้าถึงข้อมูลส่วนบุคคล
  - 6. กด "ยื่นยัน"
- ตรวจสอบชื่อผู้ถือหุ้นและจำนวนหุ้น หากถูกต้องกรุณากรอกข้อมูลเพิ่มเติม
  - 1. ชื่อ-นามสกุล (ภาษาอังกฤษ)
  - 2. Email เพื่อรับ Link สำหรับการเข้าร่วมประชุม
  - เบอร์โทรศัพท์มือถือ
    - <u>กรณีผู้ถือหุ้นเข้าร่วมประชุมด้วยตนเอง</u>: ระบุเบอร์โทรศัพท์มือถือของผู้ถือหุ้น <u>กรณีมอบฉันทะ</u>: ระบุเ<u>บอร์โทรศัพท์มือถือของผู้รับมอบฉันทะ</u>เพื่อใช้ในการเข้าร่วมประชุม
  - 4. เลือกประเภทการเข้าร่วมประชุม
    - i. เข้าร่วมประชุมด้วยตนเอง ผ่าน E-AGM
    - ii. มอบฉันทะให้บุคคลทั่วไปเข้าร่วมประชุม ผ่าน E-AGM
    - iii. มอบฉันทะให้กรรมการอิสระ
  - 5. กด "ถัดไป"

#### กรณี ผู้ถือหุ้นเข้าร่วมประชุมด้วยตนเอง

เตรียมแนบไฟล์เอกสารประกอบเพื่อยืนยันตัวตนของผู้ถือหุ้น

- 1. สำเนาบัตรประชาชน, สำเนาหนังสือเดินทาง, สำเนาบัตรที่ทางราชการออกให้
- 2. เอกสารอื่น ๆ เช่น หนังสือรับรองบริษัท
- 3. กด "ถัดไป"

- 4. ระบบจะขึ้นข้อความ "ระบบได้รับข้อมูลเรียบร้อยแล้ว" ให้ตรวจสอบชื่อ นามสกุล และจำนวนหุ้นอีกครั้ง
- 5. ปิดหน้าต่าง เป็นการสิ้นสุดการแจ้งความประสงค์เข้าร่วมประชุม

# กรณี มอบฉันทะให้บุคคลทั่วไปเข้าร่วมประชุม ผ่าน E-AGM

เตรียมแนบไฟล์เอกสารประกอบเพื่อยืนยันตัวตนของผู้ถือหุ้น

- 1. สำเนาบัตรประชาชน, สำเนาหนังสือเดินทาง, สำเนาบัตรที่ทางราชการออกให้
- 2. เอกสารอื่น ๆ เช่น หนังสือรับรองบริษัท
- 3. กด "ถัดไป"
- 4. ระบุข้อมูลผู้รับมอบฉันทะและแนบเอกสารประกอบ
  - ชื่อ-นามสกุล ของผู้รับมอบฉันทะ (ภาษาไทย)
  - ii. ชื่อ-นามสกุล ของผู้รับมอบฉันทะ (ภาษาอังกฤษ)
  - แนบไฟล์สำเนาเอกสารแสดงตัวตนของผู้รับมอบฉันทะ
  - iv. แนบไฟล์หนังสือมอบฉันทะที่มีการกรอกข้อมูลและลงลายมือครบถ้วน
- 5. กด "ถัดไป"
- ระบบจะขึ้นข้อความ "ได้รับข้อมูลเรียบร้อยแล้ว" ให้ตรวจสอบชื่อ นามสกุล และจำนวนหุ้นอีกครั้ง
- 7. ปิดหน้าต่าง เป็นการสิ้นสุดการแจ้งความประสงค์เข้าร่วมประชุม

#### กรณี มอบฉันทะให้กรรมการอิสระ

- 1. เตรียมแนบไฟล์เอกสารประกอบเพื่อยืนยันตัวตน (เหมือนกรณีผู้ถือหุ้นเข้าร่วมประชุมด้วยตนเอง)
- 2. แนบแบบฟอร์มมอบฉันทะ ที่กรอกข้อมูลและลงลายมือครบถ้วน
- 3. กด "ถัดไป"
- 4. ระบบจะขึ้นข้อความ "ได้รับข้อมูลเรียบร้อยแล้ว" ให้ตรวจสอบชื่อ นามสกุล และจำนวนหุ้นอีกครั้ง
- 5. ปิดหน้าต่าง เป็นการสิ้นสุดการแจ้งความประสงค์เข้าร่วมประชุม

### กรณี มอบฉันทะทางอิเล็กทรอนิกส์ (e-Proxy Voting) (บริการนี้สำหรับผู้ถือหุ้นบุคคลเท่านั้น)

#### เตรียมบัตรประชาชนตัวจริง โทรศัพท์มือถือ และสมัครผ่านอุปกรณ์ที่รองรับการถ่ายภาพ

- 1. สามารถสมัครเข้าใช้งานได้ที่ Investor Portal <u>https://ivp.tsd.co.th/signin</u>
- ยอมรับเงื่อนไขและข้อตกลง
- ตรวจสอบเอกสารแสดงตน และยืนยันตัวตน
- 4. ระบุข้อมูลการสมัคร และยืนยัน OTP
- ทำตามขั้นตอนของระบบ หรือติดต่อ SET Contact Center : <u>www.set.or.th/contactcenter</u> เบอร์ติดต่อ 02-009-9999

หมายเหตุ : ระบบรับแจ้งความประสงค์เข้าร่วมประชุมฯ จะเปิดให้ดำเนินการตั้งแต่วันที่ 25 มีนาคม 2568 ถึง วันที่ 17 เมษายน 2568 (ระบบไม่เปิดรับข้อมูลในวันเสาร์ อาทิตย์ และวันหยุดราชการ)

#### <u>การเข้าร่วมประชุมผ่านสื่ออิเล็กทรอนิกส์ (E-AGM)</u>

- เมื่อผู้ถือหุ้นหรือผู้รับมอบฉันทะที่แจ้งความประสงค์เข้าร่วมประชุมและได้รับการตรวจสอบครบถ้วนแล้ว ท่าน จะได้รับ E-Mail จากทางผู้ให้บริการจัดประชุมฯ ซึ่งจะเป็น Link สำหรับการเข้าร่วมประชุม และคู่มือการเข้าใช้ งานระบบ ก่อนวันประชุม 2 วัน โปรดศึกษาคู่มือวิธีการใช้งานระบการประชุม E-AGM โดยละเอียด กรณีที่ยัง ไม่ได้รับ E-Mail ดังกล่าวภายในวันที่ วันที่ 21 เมษายน 2568 ให้ติดต่อบริษัทโดยทันที
- ท่านจะต้องเตรียมข้อมูลเหล่านี้ เพื่อใช้ในการเข้าสู่ระบบ <u>กรณีผู้ถือหุ้นเข้าร่วมประชุมด้วยตนเอง</u>: เลขบัญชีผู้ถือหุ้น (หมายเลขทะเบียนผู้ถือหลักทรัพย์) และเลขบัตร ประจำตัวประชาชนของผู้ถือหุ้น <u>กรณีผู้รับมอบฉันทะ</u>: เลขบัตรประจำตัวประชาชนและเบอร์โทรศัพท์มือถือของผู้รับมอบฉันทะ
- การเข้าร่วมประชุมและการลงคะแนนผ่านทางสื่ออิเล็กทรอนิกส์สามารถใช้ได้กับคอมพิวเตอร์/โน๊ตบุ๊ค (Notebook) ผ่าน Web Browser สำหรับแท็บเล็ต (Tablet) และโทรศัพท์มือถือ ผ่าน Application Zoom ด้วยอินเตอร์เน็ตความเร็ว 4G หรืออินเตอร์เน็ตบ้านพื้นฐาน

หมายเหตุ : กรณีเข้าร่วมประชุมผ่านทางแท็บเล็ต (Tablet) และโทรศัพท์มือถือ <u>จะต้องติดตั้งโปรแกรม Zoom</u> <u>Cloud Meeting ก่อนเข้าร่วมประชุม</u> ซึ่งสามารถ download ได้ดังนี้

| ระบบ iOS                                  | ระบบ Android                                      |
|-------------------------------------------|---------------------------------------------------|
|                                           |                                                   |
| https://apps.apple.com/th/app/zoom-cloud- | https://play.google.com/store/apps/details?id=us. |
| meetings/id546505307                      | zoom.videomeetings                                |

- ระบบจะเปิดให้เข้าร่วมประชุมล่วงหน้า 60 นาที ก่อนเริ่มการประชุม อย่างไรก็ตามการถ่ายทอดสดจะเริ่มเมื่อ ถึงเวลาประชุมเท่านั้น
- 5. การเข้าสู่ระบบผู้เข้าร่วมประชุมจะต้องใช้ข้อมูลเลขทะเบียนผู้ถือหุ้น และเลขที่บัตรประชาชนของผู้ถือหุ้น

- การลงคะแนนผ่านระบบ E-Voting ท่านจะสามารถลงคะแนนแต่ละวาระ โดยการลงคะแนนเห็นด้วย ไม่เห็น ด้วย หรืองดออกเสียง อย่างใดอย่างหนึ่งเท่านั้น กรณีที่ไม่ได้ลงคะแนนในวาระใด ๆ ระบบจะถือว่าท่าน ลงคะแนนเสียงเป็นเห็นด้วยโดยทันที (ใช้วิธีการนับคะแนนโดยการเทคะแนนเสียงไปทางเห็นด้วย)
- กรณีที่ผู้เข้าร่วมประชุมมีเหตุขัดข้องหรือติดปัญหาในการใช้งานระบบ E-AGM ท่านสามารถติดต่อบริษัท โอเจ
  อินเตอร์เนชั่นแนล จำกัด ตามเบอร์โทรศัพท์ที่ระบุไว้ใน E-Mail ที่จัดส่งคู่มือการใช้งานระบบไปให้ท่าน

\*\*\* การประชุม E-AGM นี้จะเป็นการประชุมผ่านสื่ออิเล็กทรอนิกส์เท่านั้น และจะไม่มีการจัดสถานที่การ ประชุมในรูปแบบเดิม ขอความร่วมมือผู้ถือหุ้นไม่เดินทางมาที่บริษัท\*\*\*

#### กรณีผู้ถือหุ้นมีความประสงค์จะมอบฉันทะให้กรรมการอิสระ

สำหรับผู้ถือหุ้นที่ไม่สามารถเข้าร่วมประชุมแบบ E-AGM ด้วยตนเองหรือไม่สามารถมอบฉันทะให้ผู้รับมอบ ฉันทะท่านอื่นเข้าร่วมประชุมแบบ E-AGM ได้ หากผู้ถือหุ้นประสงค์จะมอบฉันทะให้กับกรรมการอิสระ กรุณาส่งหนังสือ มอบฉันทะ (เอกสารแนบที่7) โดยระบุผู้รับมอบฉันทะเป็นกรรมการอิสระท่านใดท่านหนึ่งตามที่บริษัทได้กำหนดไว้พร้อม เอกสารประกอบ ให้บริษัท **ภายในวันที่ 17 เมษายน 2568** ผ่านช่องทางต่อไปนี้

- ทางอีเมล์ : sec\_com@mitsibleasing.com
- ทางไปรษณีย์: สำนักงานเลขานุการบริษัท บริษัท มิตรสิบ ลิสซิ่ง จำกัด (มหาชน) 895-6 หมู่ 5 ถ.ศรีนครินทร์
  ต.สำโรงหนือ อ.เมือง จ.สมุทรปราการ 10270

**หมายเหตุ** : กรณีที่ผู้ถือหุ้นระบุการลงคะแนนเสียงแต่ละวาระ กรรมการอิสระจะทำการลงคะแนนเสียงตามที่ท่านได้ระบุ มาในหนังสือมอบฉันทะ ซึ่งในการลงคะแนนเสียงในแต่ละวาระ ผู้ถือหุ้นมีสิทธิออกเสียงเห็นด้วย ไม่เห็นด้วย หรืองดออก เสียง เพียงอย่างใดอย่างหนึ่งเท่านั้นไม่สามารถแบ่งการออกคะแนนเสียงเป็นบางส่วนได้ (เว้นแต่เป็นการลงคะแนนเสียง ของ Custodian)

# กรณีผู้ถือหุ้นที่เป็นผู้ลงทุนต่างประเทศและแต่งตั้งคัสโตเดียน (Custodian) ในประเทศไทยเป็นผู้รับฝากและด ดูแลหุ้น

กรุณานำส่งข้อมูลต่อไปนี้

- หนังสือมอบฉันทะ แบบ ค. (ที่แนบมาพร้อมหนังสือเชิญประชุม) กรอกข้อความถูกต้องครบถ้วน ลงลายมือชื่อผู้ มอบฉันทะและผู้รับมอบฉันทะ พร้อมปิดอากรแสตมป์ 20 บาท
- หนังสือรับรองการจดทะเบียนนิติบุคคลของ คัสโตเดียน (Custodian) และลงลายมือชื่อรับรองสำเนาถูกต้อง โดยผู้มีอำนาจลงนามแทนนิติบุคคลของ คัสโตเดียน (Custodian) หรือผู้รับมอบอำนาจ พร้อมประทับตรา สำคัญของนิติบุคคล (ถ้ามี)
- 3. หนังสือมอบอำนาจจากผู้ถือหุ้นให้คัสโตเดียน (Custodian) เป็นผู้ดำเนินการลงนามในหนังสือมอบฉันทะแทด
- 4. หนังสือยืนยันว่าผู้ลงนามในหนังสือมอบฉันทะแทนได้รับอนุญาตประกอบธุรกิจคัสโตเดียน (Custodian)

- สำเนาบัตรประจำตัวประชาชน หรือสำเนาบัตรประจำตัวข้าราชการ หรือสำเนาหนังสือเดินทาง (กรณีเป็นชาว ต่างประเทศ) ของผู้รับมอบฉันทะพร้อมลงนามรับรองสำเนาถูกต้อง
- 6. จัดส่งข้อมูล ผ่านช่องทางต่อไปนี้
  - ทางอีเมล์ : sec\_com@mitsibleasing.com
  - ทางไปรษณีย์: สำนักงานเลขานุการบริษัท บริษัท มิตรสิบ ลิสซิ่ง จำกัด (มหาชน) 895-6 หมู่ 5 ถ.ศรี นครินทร์ ต.สำโรงหนือ อ.เมือง จ.สมุทรปราการ 10270

## การส่งคำแนะนำหรือคำถามเกี่ยวข้องกับธุรกิจ อุตสาหกรรม ผลประกอบการของบริษัท หรือเกี่ยวข้องกับ วาระใดๆ ซึ่งจะพิจารณาในการประชุม E-AGM

กรณีท่านผู้ถือหุ้นมีความประสงค์จะส่งคำแนะนำหรือคำถามต่าง ๆ สามารถกระทำได้ 2 วิธี ดังต่อไปนี้

- 1. ส่งคำแนะนำหรือคำถาม**ล่วงหน้า**ให้บริษัทก่อนวันประชุม ผ่านช่องทางดังต่อไปนี้
  - อีเมล์ : sec\_com@mitsibleasing.com
  - โทรศัพท์ : 02-743-8787 ต่อ 904 (ฝ่ายเลขานุการบริษัท)
  - ทางไปรษณีย์ : เลขานุการบริษัท บริษัท มิตรสิบ ลิสซิ่ง จำกัด (มหาชน) 895-6 หมู่ 5 ถ.ศรีนครินทร์ ต.
    สำโรงหนือ อ.เมือง จ.สมุทรปราการ 10270
- ส่งคำแนะนำหรือคำถาม<u>ระหว่างการประชุม</u> สำหรับผู้ที่เข้าร่วมประชุม E-AGM โดยผู้เข้าร่วมประชุมจะต้อง ระบุชื่อและนามสกุล พร้อมแจ้งว่าเป็นผู้ถือหุ้นเข้าร่วมประชุมเอง หรือเป็นผู้รับมอบฉันทะ ก่อนที่จะมีการส่ง คำแนะนำหรือคำถามทุกครั้ง บริษัทเปิดช่องทางในการส่งคำแนะนำและคำถามระหว่างประชุม ดังนี้
  - ช่องทางการสนทนาระบบพิมพ์ข้อความ (Chat) Q&A
  - ช่องทางการสนทนาระบบเสียง ซึ่งผู้เข้าร่วมประชุมจะกดปุ่มยกมือ และเปิดไมค์โครโฟนที่อุปกรณ์ของ ตนเอง หลังจากที่เจ้าหน้าที่ควบคุมระบบส่งคำเชิญให้ท่านสนทนาได้ และกรุณาปิดไมค์โครโฟน หลังจากที่สนทนาเสร็จทุกครั้ง (สามารถดูรายละเอียดเพิ่มเติมได้จากคู่มือการเข้าร่วมประชุมที่ถูก จัดส่งไปยังอีเมล์ของผู้เข้าร่วมประชุม)

### ทั้งนี้ หากผู้ถือหุ้นมีข้อสงสัยเกี่ยวกับการประชุมสามารถติดต่อเจ้าหน้าที่ ดังนี้

- เรื่องการส่งเอกสารยืนยันตัวตนเพื่อเข้าร่วมประชุมผู้ถือหุ้นผ่านสื่ออิเล็กทรอนิกส์ (E-Meeting) ติดต่อ เลขานุการบริษัทเพื่อสอบถามข้อมูลเพิ่มเติมได้ ตามช่องทางการติดต่อบริษัท ตามรายละเอียดข้างต้น
- เรื่องขั้นตอนการเข้าร่วมประชุมและการลงคะแนนเสียงผ่านสื่ออิเล็กทรอนิกส์ (E-Meeting) กรณีที่ยืนยัน ตัวตนอย่างถูกต้องและครบถ้วนแล้ว ติดต่อบริษัท โอเจ อินเตอร์เนชั่นแนล จำกัด ตามเบอร์โทรศัพท์ที่ระบุ ไว้ใน E-Mail ที่จัดส่งคู่มือการใช้งานระบบไปให้ท่าน